## 如何在離開網路的電子郵件上標籤頁尾/免責宣告 ?

## 目錄

## 問題:

如何為特定使用者組在離開網路的電子郵件上標籤頁尾/免責宣告?

許多組織都希望對來自其電子郵件系統的傳出郵件設定頁尾。這通常是出於法律原因,例如向郵件 新增免責宣告或警告收件人郵件包含受保護的通訊。在AsyncOS中,這稱為「頁尾標籤」。

頁尾印章是一個相當不精確的藝術,通常只適用於外發郵件。 這是因為許多郵件具有複雜的結構 ,如HTML或Microsoft Word正文部分,在這些正文部分新增頁尾可能是可能的,也可能不可能。頁 尾標籤有兩個步驟。 首先建立頁尾。 然後,以三種方式之一將頁尾新增到郵件中。

- 1. 首先建立頁尾。在GUI中,導航至Mail Policies -> Text Resources,然後點選Add Text Resource
- 建立一個沒有條件的傳出內容過濾器(這樣,它將被應用到郵件策略中的所有郵件),並使用 您建立的頁尾執行「新增頁尾」操作
- 3. 在策略中啟用頁尾標籤篩選器。

**提示:**雖然頁尾標籤可以在監聽程式上完成,也可以使用消息過濾器或內容過濾器完成,但針 對特定使用者組執行此操作的最簡單方法就是使用內容過濾器。

還可以使用郵件過濾器新增郵件頁尾:

```
AddOutgoingDisclaimer:
if (recv-listener == "OutboundMail")
and (mail-from == ("@exchange\\.example\\.com$") {
  add-footer("Disclaimer");
}
```

## 您還可以向特定監聽程式上接收的所有消息新增頁尾。 例如:

smtp.scu.com>listenerconfig

Currently configured listeners: 1. InboundMail (on PublicNet, 192.35.195.42) SMTP TCP Port 25 Public 2. OutboundMail (on Privatenet, 172.20.0.142) SMTP TCP Port 25 Private Choose the operation you want to perform: - NEW - Create a new listener. - EDIT - Modify a listener.

- DELETE Remove a listener.
- SETUP Change global settings.

Enter the name or number of the listener you wish to edit. []> 2 Name: OutboundMail Type: Private Interface: Privatenet (172.20.0.142/24) TCP Port 25 Protocol: SMTP Default Domain: Max Concurrency: 600 (TCP Queue: 50) Domain Map: Disabled TLS: No SMTP Authentication: Disabled Bounce Profile: Default Footer: None LDAP: Off Choose the operation you want to perform: - NAME - Change the name of the listener. - INTERFACE - Change the interface. - LIMITS - Change the injection limits. - SETUP - Configure general options. - HOSTACCESS - Modify the Host Access Table. - BOUNCECONFIG - Choose the bounce profile to use for messages injected on this listener. - MASQUERADE - Configure the Domain Masquerading Table. - DOMAINMAP - Configure domain mappings. - LDAPACCEPT - Configure an LDAP query to determine whether a recipient address should be accepted or bounced/dropped. []> setup Enter the default domain for email addresses without a fully qualified domain name. Enter the word "DELETE" to clear the setting and disable the addition of a default domain. []> Would you like the system to add a received header to each message received on this listener? [Y]> Would you like to enable SenderBase Reputation Filters and IP Profiling support? [N]> Would you like to attach a footer to all mail on this listener? [N]> y 1. Disclaimer [1]> Name: OutboundMail Type: Private Interface: Privatenet (172.20.0.142/24) TCP Port 25 Protocol: SMTP Default Domain: Max Concurrency: 600 (TCP Queue: 50) Domain Map: Disabled TLS: No SMTP Authentication: Disabled Bounce Profile: Default Footer: Disclaimer LDAP: Off

[]> edit

Choose the operation you want to perform:

- NAME - Change the name of the listener.

- INTERFACE Change the interface.
- LIMITS Change the injection limits.
- SETUP Configure general options.
- HOSTACCESS Modify the Host Access Table.

- BOUNCECONFIG - Choose the bounce profile to use for messages injected on this listener.

- MASQUERADE - Configure the Domain Masquerading Table.

- DOMAINMAP - Configure domain mappings.

- LDAPACCEPT - Configure an LDAP query to determine whether a recipient address should be accepted or bounced/dropped.

[]>

Currently configured listeners: 1. InboundMail (on PublicNet, 192.168.195.42) SMTP TCP Port 25 Public 2. OutboundMail (on Privatenet, 172.20.0.142) SMTP TCP Port 25 Private Choose the operation you want to perform: - NEW - Create a new listener. - EDIT - Modify a listener. - DELETE - Remove a listener. - SETUP - Change global settings.

[]>

smtp.scu.com>commit

Please enter some comments describing your changes:
[]> add outgoing Disclaimer on OutboundMail listener

Changes committed: Tue Nov 23 19:48:47 2004 MST

提示:在較新版本的AsyncOS中,您還可以在郵件上方新增免責宣告